## < iPadのペアレンタルコントロールの設定方法 >

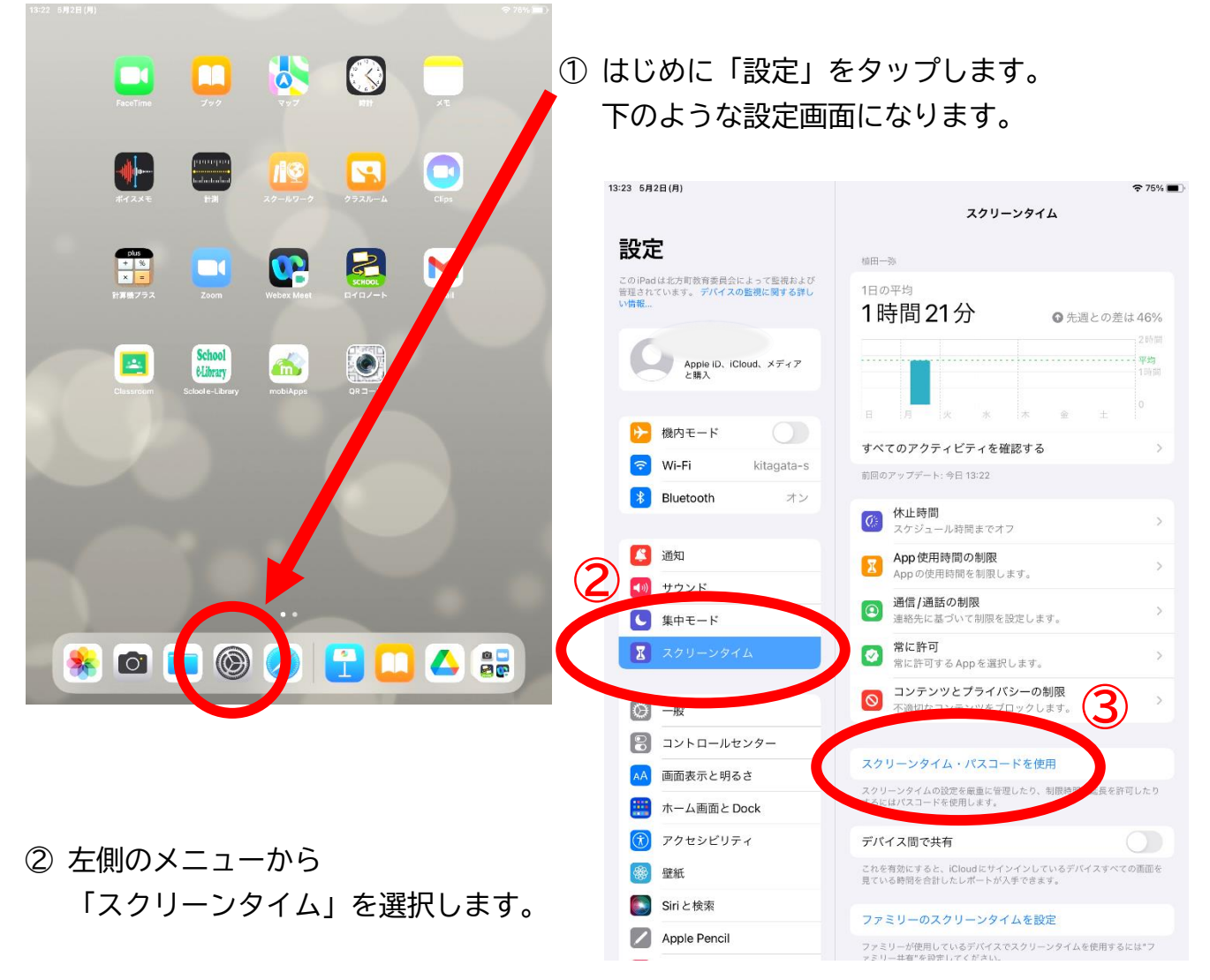

- ③ 右側の「スクリーンタイム・パスコードを使用」をタップします。
- ④ 4桁の数字を設定します。保護者の方のみが知っているパスコードにします。
  誕生日や〇〇記念日など、子どもが予想できそうなパスコードはやめてください。

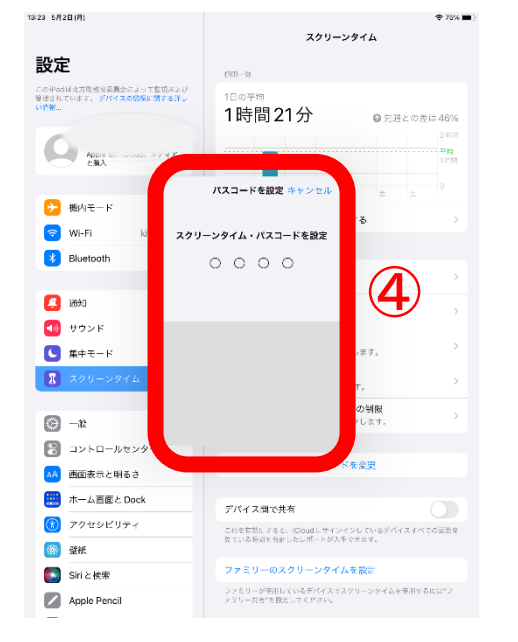

 パスコードを忘れてしまった場合,復旧するために Apple I Dを使用してリセットができます。 左上の"キャンセル"を選び,設定をスキップ(⑥)することもできます。ただし,絶対にパスコードを忘れないようにしてください。

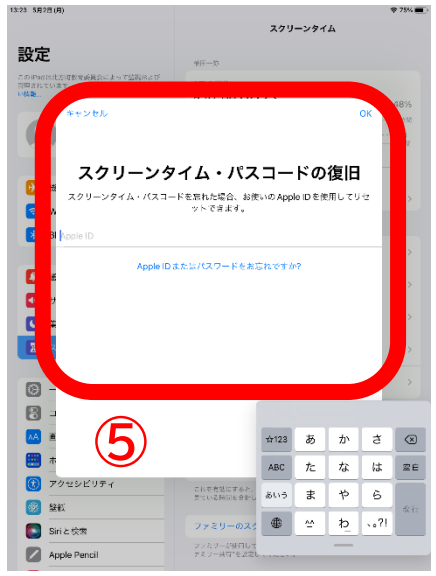

⑥ Apple I Dの入力をスキップする画面です。

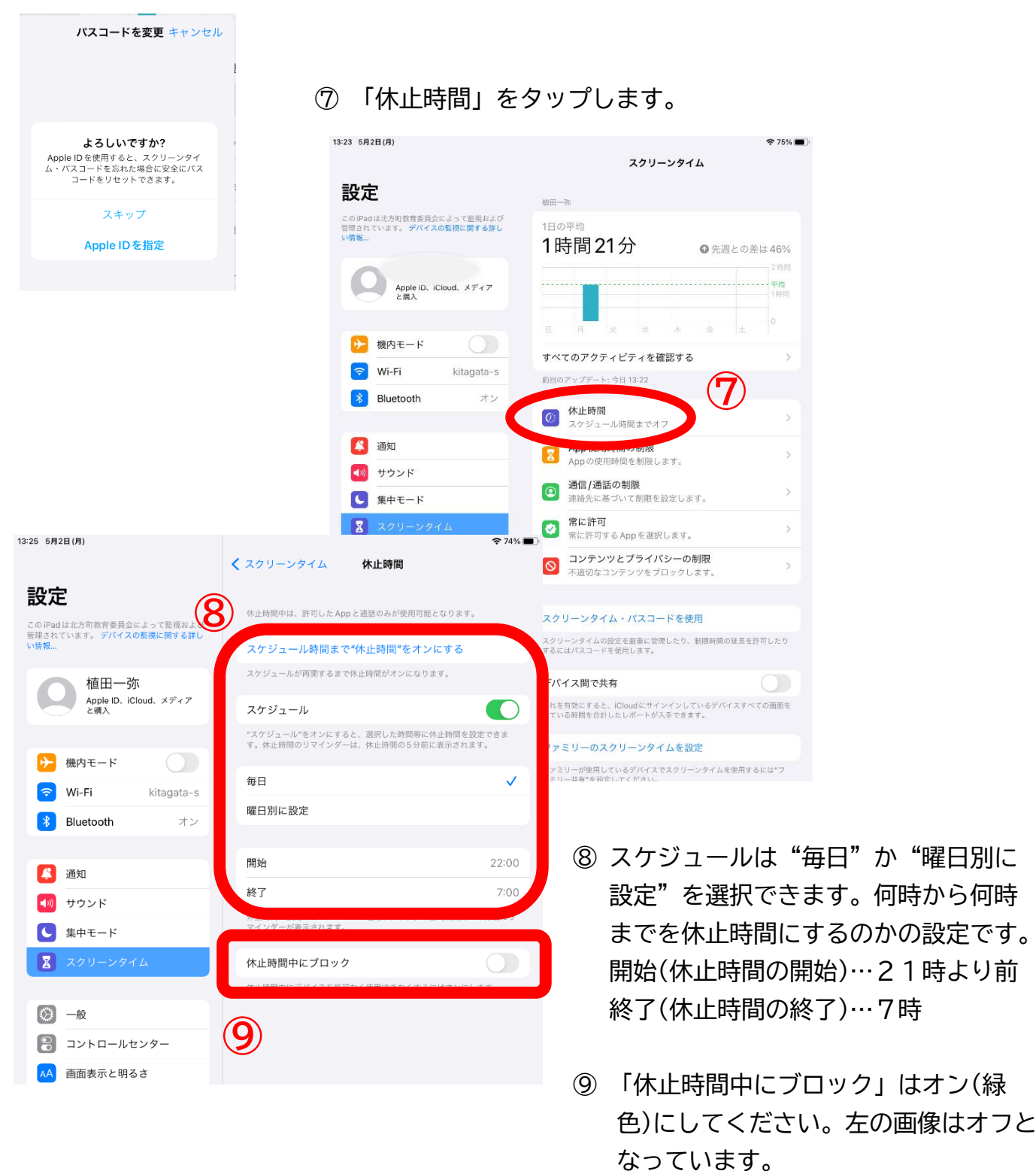

- \*この2ページの説明は「使用時間」についての設定です。
- \*アプリごとの設定は、⑦の下「App 使用時間の制限」をタップすることで行うこ とができます。
- \*③④のパスコードは保護者の方が管理します。絶対に忘れないようにしてくだ さい。
- \*時々、子どもの iPad がどんな使われ方をしているのかを話題にしてください。